# Relatório Diferimento por Período / Diferimento Anterior

O objetivo dessa funcionalidade é possibilitar a emissão de dois tipos de relatório: o de recebimento de receitas diferidas (ou adiadas) por período, e de receitas diferidas (ou adiadas) anteriores. A funcionalidade pode ser acessada via **Menu de Sistema**, através do caminho: **GSAN > Relatório > Contábil > Relatório Diferimento Período / Diferimento Anterior**.

Feito isso, o sistema exibe a tela a seguir:

#### Observação

Informamos que os dados exibidos nas telas a seguir são fictícios, e não retratam informações de clientes.

| Para gerar o relatorio, inform<br>Mês/Ano:* | e os dados abaixo:    |       |
|---------------------------------------------|-----------------------|-------|
| Tipo do Relatório:*                         |                       |       |
|                                             | * Campos obrigatórios |       |
| Limpar                                      |                       | Gerar |
|                                             |                       |       |
|                                             |                       |       |
|                                             |                       |       |
|                                             |                       |       |
|                                             |                       |       |
|                                             |                       |       |
|                                             |                       |       |

Acima, informe obrigatoriamente o **Mês/Ano** de referência do relatório e o **Tipo do Relatório**: Diferimento período ou Diferimento anterior. No primeiro tipo, são contidos os seguintes dados (colunas): CNPJ Cliente, Razão Social (do cliente), Filial, Valor das Vendas, Valor não recebido, Valor PIS e Valor do Confins, visualizando, na última página do relatório, o valor total das receitas, conforme exemplo **AQUI**.

No segundo, são contidos os seguintes dados (colunas): *CNPJ Cliente, Razão Social (do cliente), Filial, Referência, Data do Recebimento, Valor Recebido, Valor PIS e Valor do Confins*, visualizando o total parcial por CNPJ e, na última página do relatório, o valor total das receitas, conforme exemplo **AQUI**.

Dito isso, informe os campos obriggatórios e clique no botão Gerar iniciando a geração do relatório. Antes, selecione o tipo do relatório, sendo disponibilizadas as seguintes opções: PDF, RTF, XLS e H.T.M.L. Feito isso, o relatório é emitido conforme solicitação:

## Relatório de Receitas Diferidas (Adiadas) Período

| Para gerar o relatório, inform | ne os dados abaixo:   |     |
|--------------------------------|-----------------------|-----|
| Mês/Ano:*                      | 12/2017 mm/aaaa       |     |
| Tipo do Relatório:*            | Diferimento Período 🔻 |     |
| * Campos obrigatórios          |                       |     |
| Limpar                         |                       | Ger |
|                                |                       |     |
|                                |                       |     |
|                                |                       |     |
|                                |                       |     |
|                                |                       |     |
|                                |                       |     |
|                                |                       |     |

|                  | GSAN - SISTEMA INTEGRADO DE GESTÃO DE SERVIÇOS DE SANEAMENTO<br>RELATÓRIO DE RECEITAS DIFERIDAS - REF: 12/2017<br>COMPANHIA DE SANEAMENTO DE PARAIBA |        |                  |                    | PAG<br>2   | PAG 22/22<br>27/11/2018<br>15:32:21 |  |
|------------------|----------------------------------------------------------------------------------------------------|--------|------------------|--------------------|------------|-------------------------------------|--|
| CNPJ Cliente     | Razão Social                                                                                                    | Filial | Valor das Vendas | Valor Não Recebido | Valor PIS  | Valor COFINS                        |  |
| 62.955.505/0001- | IGREJA DO EVANGELHO QUADRANGULAR                                                                                                    | 2      | 77.08            | 0.00               | 0.00       | 0.00                                |  |
| 70.110.952/0001- | PROCON - JP                                                                                                    | 1      | 1652.92          | 1652.92            | 27.27      | 125.62                              |  |
| 82.101.866/0001- | SENAI                                                                                                    | 1      | 800.88           | 800.88             | 13.21      | 60.87                               |  |
|                  |                                                                                                    |        |                  |                    |            |                                     |  |
| TOTAL            |                                                                                                    |        | 7.420.971,76     | 7.420.816,92       | 122.443,40 | 563.981,88                          |  |

## Relatório de Recebimento de Receitas Diferidas (Adiadas) Anterior

| Para gerar o relatório, infor | ne os dados abaixo:    |     |  |
|-------------------------------|------------------------|-----|--|
| Mês/Ano:*                     | 12/2017 mm/aaaa        |     |  |
| Tipo do Relatório:*           | Diferimento Anterior 🔹 |     |  |
|                               | * Campos obrigatórios  |     |  |
| Limpar                        |                        | Ger |  |
|                               |                        |     |  |
|                               |                        |     |  |
|                               |                        |     |  |
|                               |                        |     |  |
|                               |                        |     |  |
|                               |                        |     |  |
|                               |                        |     |  |

3/5

|                  | <b>GSAN - SISTEMA INTEGRADO DE GESTÃO DE SERVIÇOS DE SANEAMENTO</b><br>RELATÓRIO DE RECEBIMENTO DE RECEITAS DIFERIDAS - REF: 12/2017<br>COMPANHIA DE SANEAMENTO DE PARAIBA |         |            |                  |                | PAG<br>2  | PAG 44/44<br>27/11/2018<br>15:36:27 |  |
|------------------|----------------------------------------------------------------------------------------------------|---------|------------|------------------|----------------|-----------|-------------------------------------|--|
| Cliente          | Razão Social                                                                                                    | Filial  | Referência | Data Recebimento | Valor Recebido | Valor PIS | Valor COFINS                        |  |
| 70.110.952/0001- | PROCON - JP                                                                                                    | 1       | 11/2017    | 19/12/2017       | 3382.06        | 55.80     | 257.04                              |  |
|                  |                                                                                                    | TOTAL ( | CNPJ       | 3.382,06         | 55             | , 80      | 257,04                              |  |
| 82.101.866/0001- | SENAI                                                                                                    | 1       | 11/2017    | 08/12/2017       | 929.42         | 15.34     | 70.64                               |  |
|                  |                                                                                                    | TOTAL ( | CNPJ       | 929,42           | 15             | , 34      | 70,64                               |  |
|                  |                                                                                                    |         |            |                  |                |           |                                     |  |
| TOTAL            |                                                                                                    |         |            | 13.450.046,88    | 221.925        | , 81      | 1.022.203,66                        |  |

# **Preenchimento dos Campos**

| Campo                | Preenchimento dos Campos                                                                                                    |
|----------------------|----------------------------------------------------------------------------------------------------|
| Mês/Ano              | Campo obrigatório. Informe a data neste campo, no formato MM/AAAA (mês e ano), referente à data do faturamento para geração do relatório.                                                                    |
| Tipo do<br>Relatório | Campo obrigatório. Selecione uma das opções disponibilizadas pelo sistema para indicar o tipo de relatório. Fica disponibilizado, no sistema, as opções: <b>Diferimento Período e Diferimento Anterior</b> . |

# Funcionalidade dos Botões

| Botão  | Descrição da Funcionalidade                                                                                         |
|--------|----------------------------------------------------------------------------------------------------|
| Limpar | Ao clicar neste botão, o sistema limpa o conteúdo de todos os campos da tela.                                       |
| Gerar  | Ao clicar neste botão, o sistema comanda a geração do relatório com base nas<br>informações dos campos preenchidos. |

## Referências

**Relatório Diferimento por Período / Diferimento Anterior** 

## **Termos Principais**

## **Relatórios**

Clique **aqui** para retornar ao Menu Principal do GSAN ~~NOSIDEBAR~~ 🗵

#### From:

https://www.gsan.com.br/ - Base de Conhecimento de Gestão Comercial de Saneamento

Permanent link: https://www.gsan.com.br/doku.php?id=ajuda:relatorios:relatorio\_diferimento\_por\_periodo\_diferimento\_anterior&rev=154334614

Last update: 27/11/2018 19:15

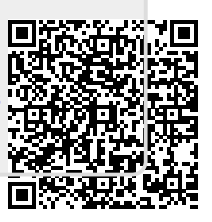